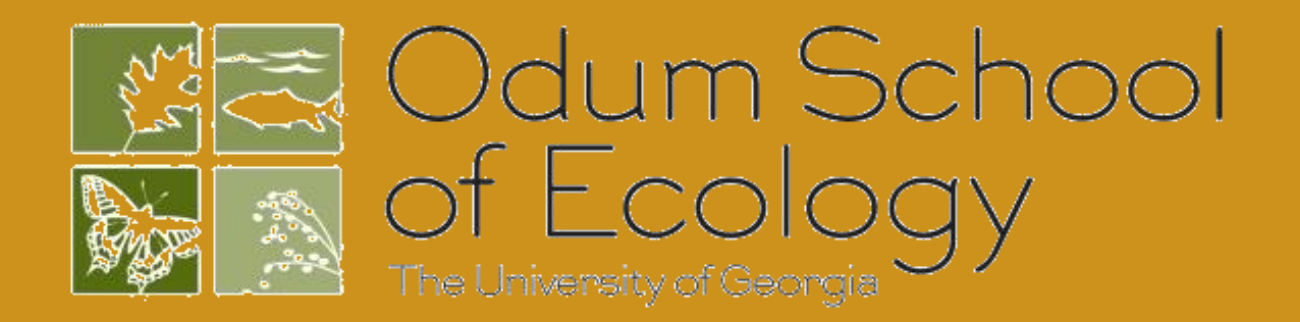

## **Key Questions**

- How does temperature variability influence a fungal pathogen of Daphnia?
- How does an increase in temperature variability influence infection prevalence and population size?
- What effect does pH have on spore development within host s over time?

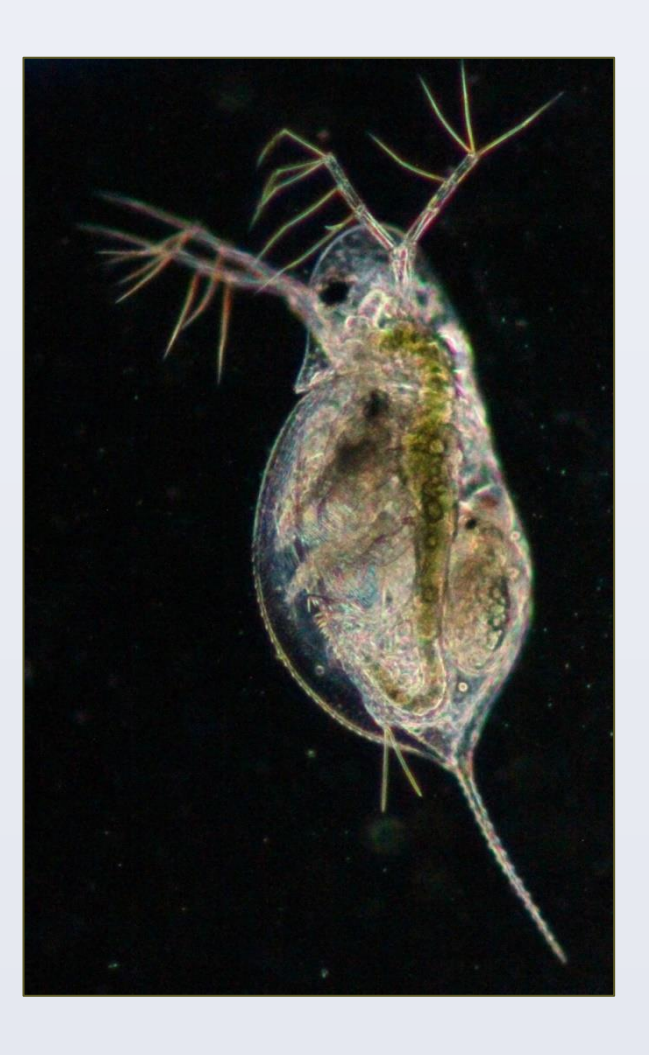

Fig. 1 Daphnia are aquatic zooplankton commonly know as water fleas. They reproduce clonally and measure in small size(1 mm to 2 mm) This Daphnia is infected with its fungal pathogen *Metschnikowia* bicuspidata.

## Introduction

- Host-pathogen relationships are affected by environmental conditions.
- For temperature variability, we examined host and pathogen population dynamics and the corresponding infection dynamics under the various temperature treatments.
- Along with extreme temperatures playing a role on the environment, we also developed the study of extreme pH conditions and the influence it has on the infection and spore development within Daphnia.

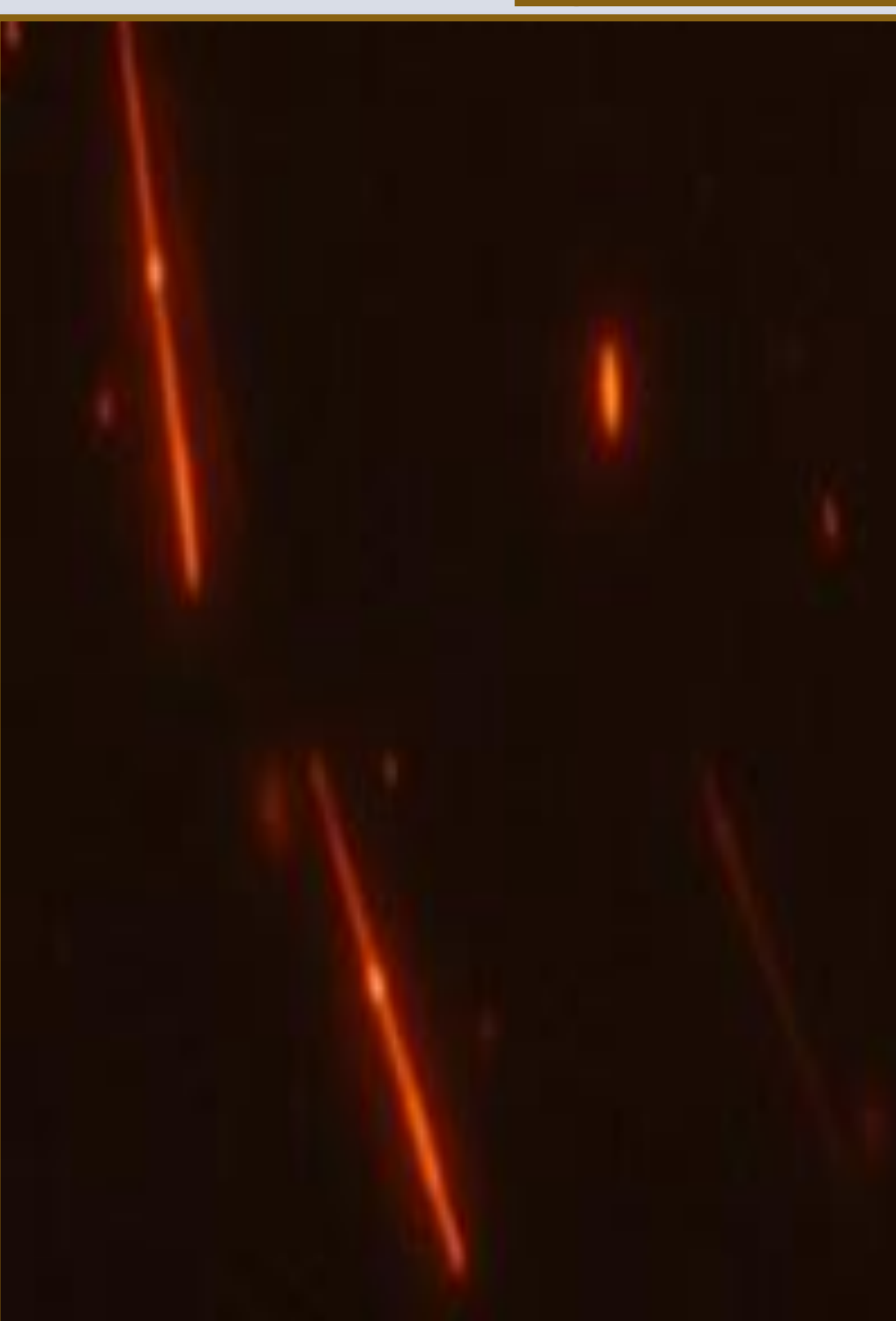

#### **Spore Survival**

Fig. 2 Fluorescent stained spores that were separate from host to determine spore survival.

# Effects of pH and Temperature Variability on Fungal Pathogen Development and Population Survival in Daphnia Trianna Humphrey<sup>1</sup>, Tad Dallas<sup>2</sup>

1. Tougaloo College, Jackson, MS 39208 Odum School of Ecology, University of Georgia, Athens, GA 30606

#### **Purpose of pH Experiment**

• Determine the effects of pH on spore development within an individual host over time.

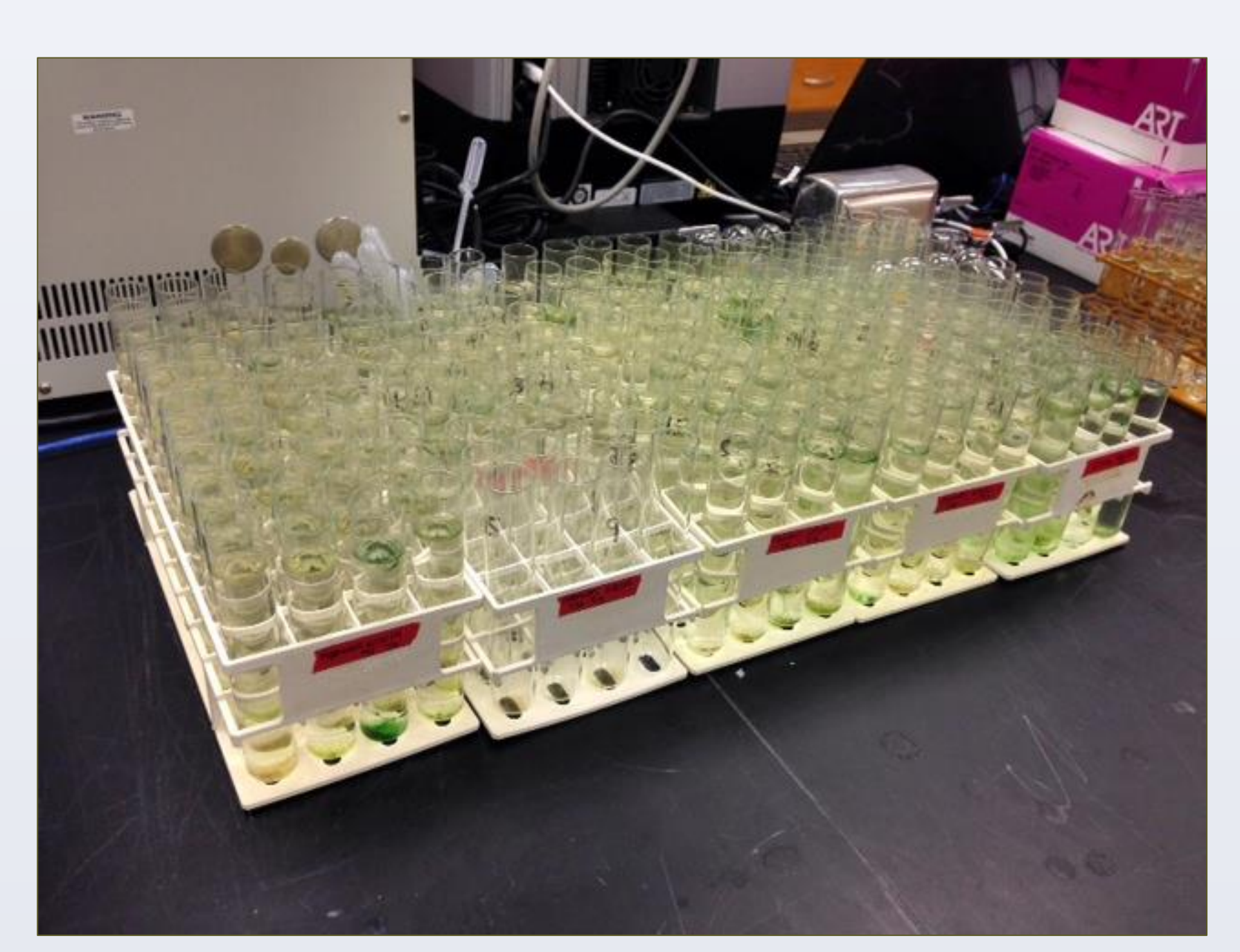

Results

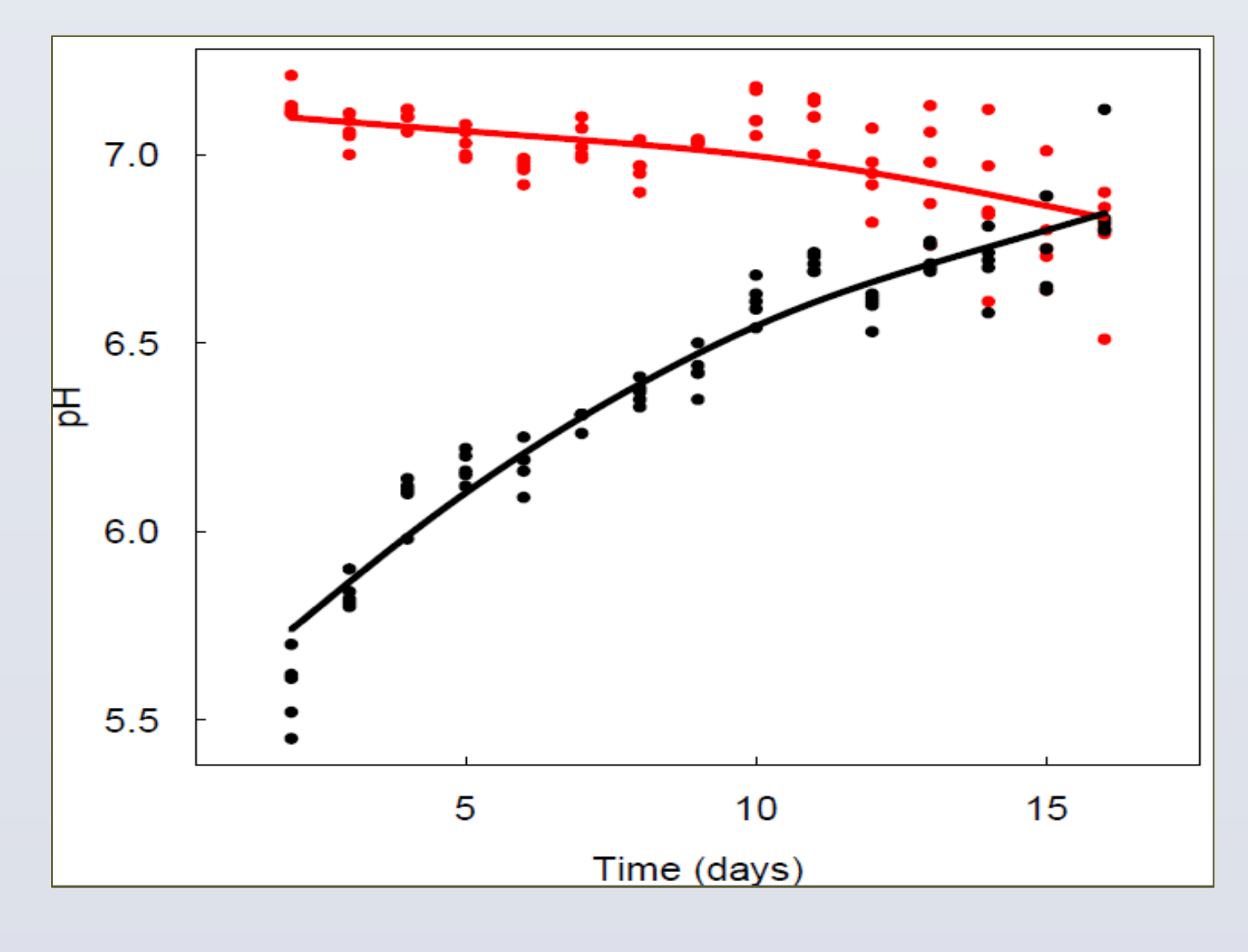

Fig.3 shows a pattern of the pH's neutralizing over time.

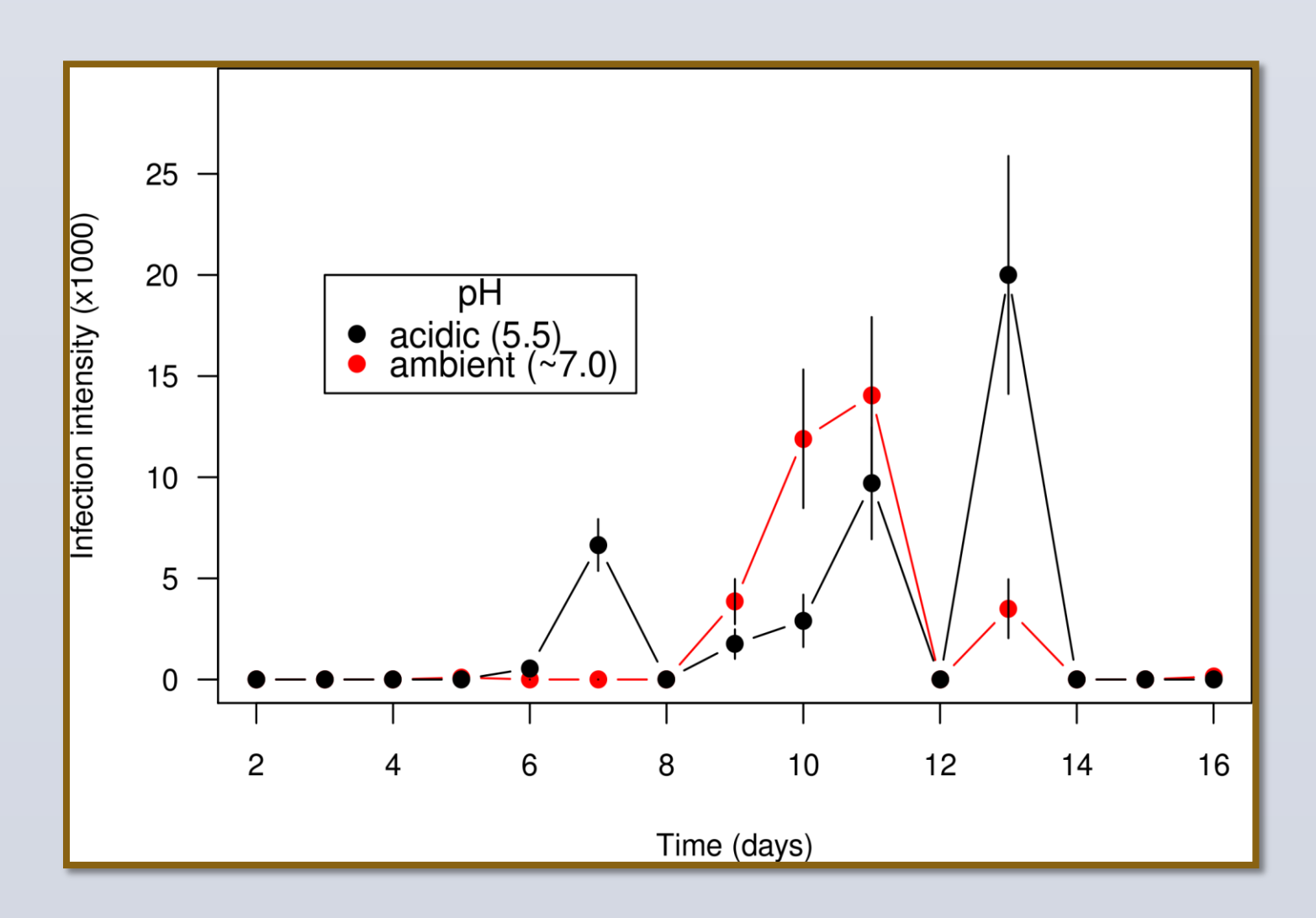

**Fig. 4** shows that by calculating the mean for the control and acid population we found more spore development from the acid populations.

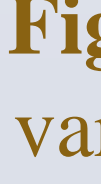

## **Purpose of Temperature Variability** Experiment

• Determine the effects of temperature variability on spore survival and population and infection dynamics.

# Results

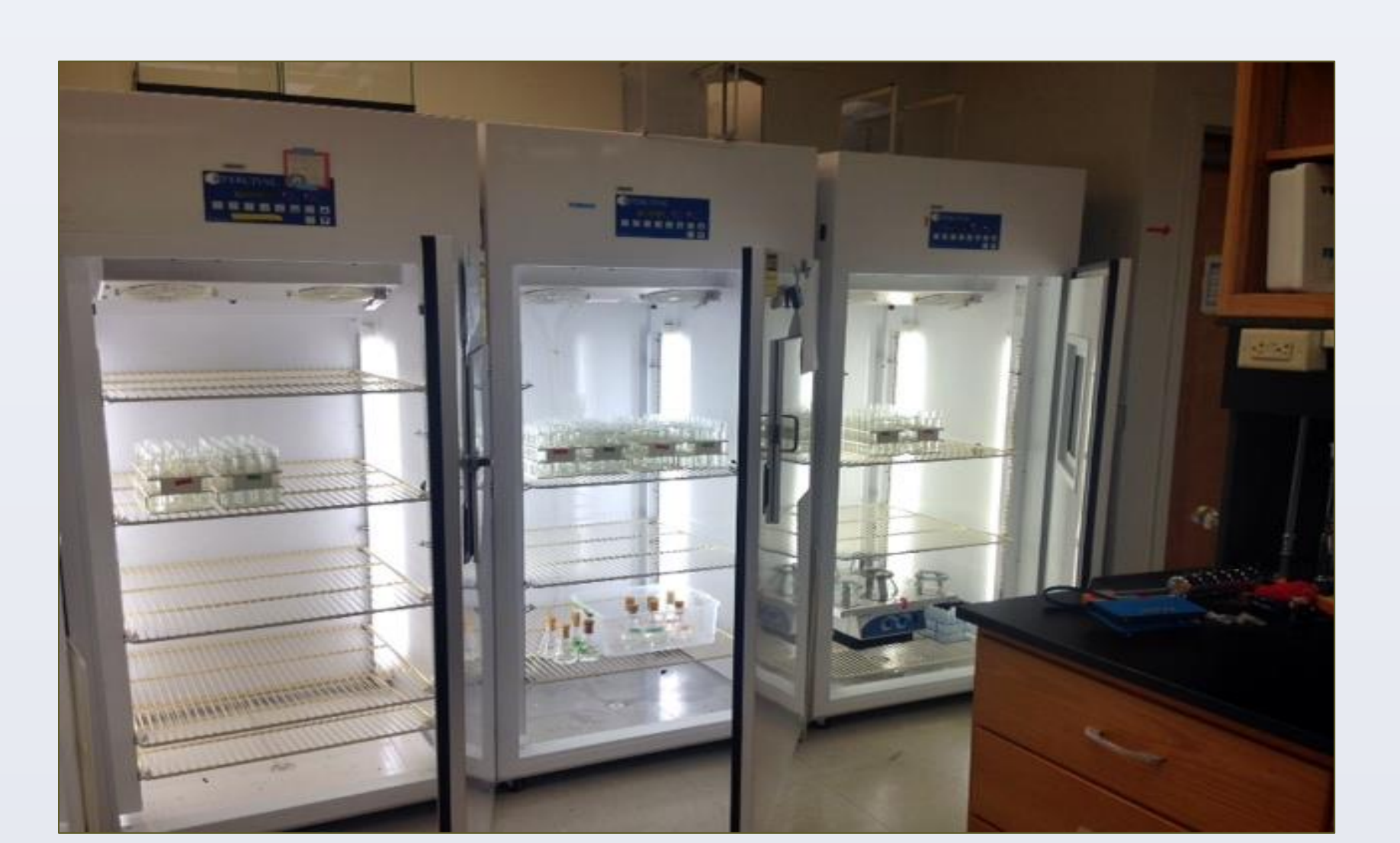

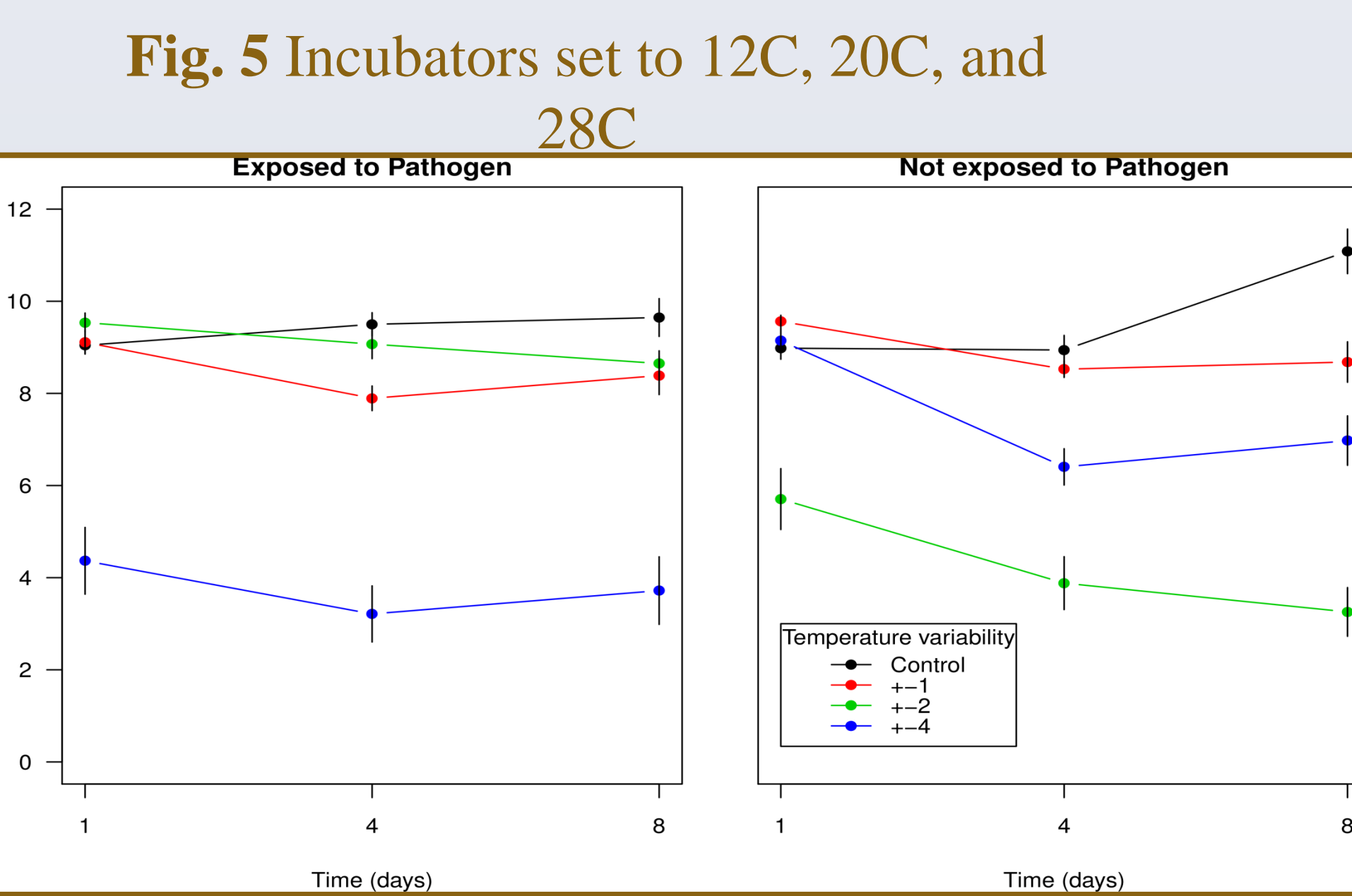

Fig. 6 Population size over time as a function of temperature variability treatment for populations exposed to the pathogen (left), and those unexposed to the pathogen (right).

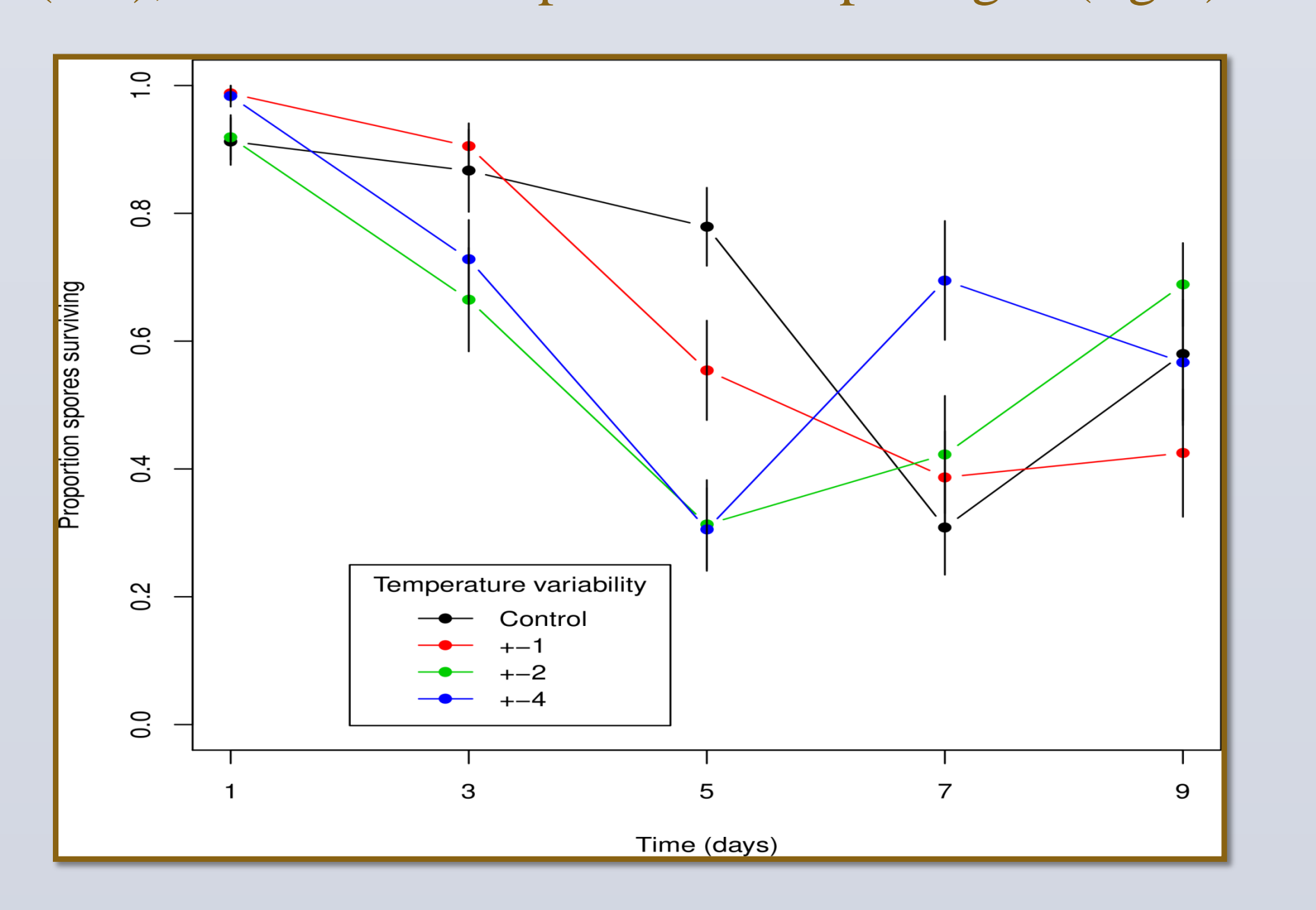

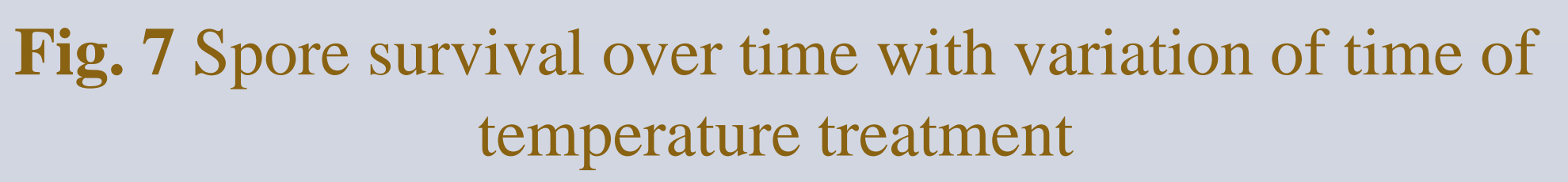

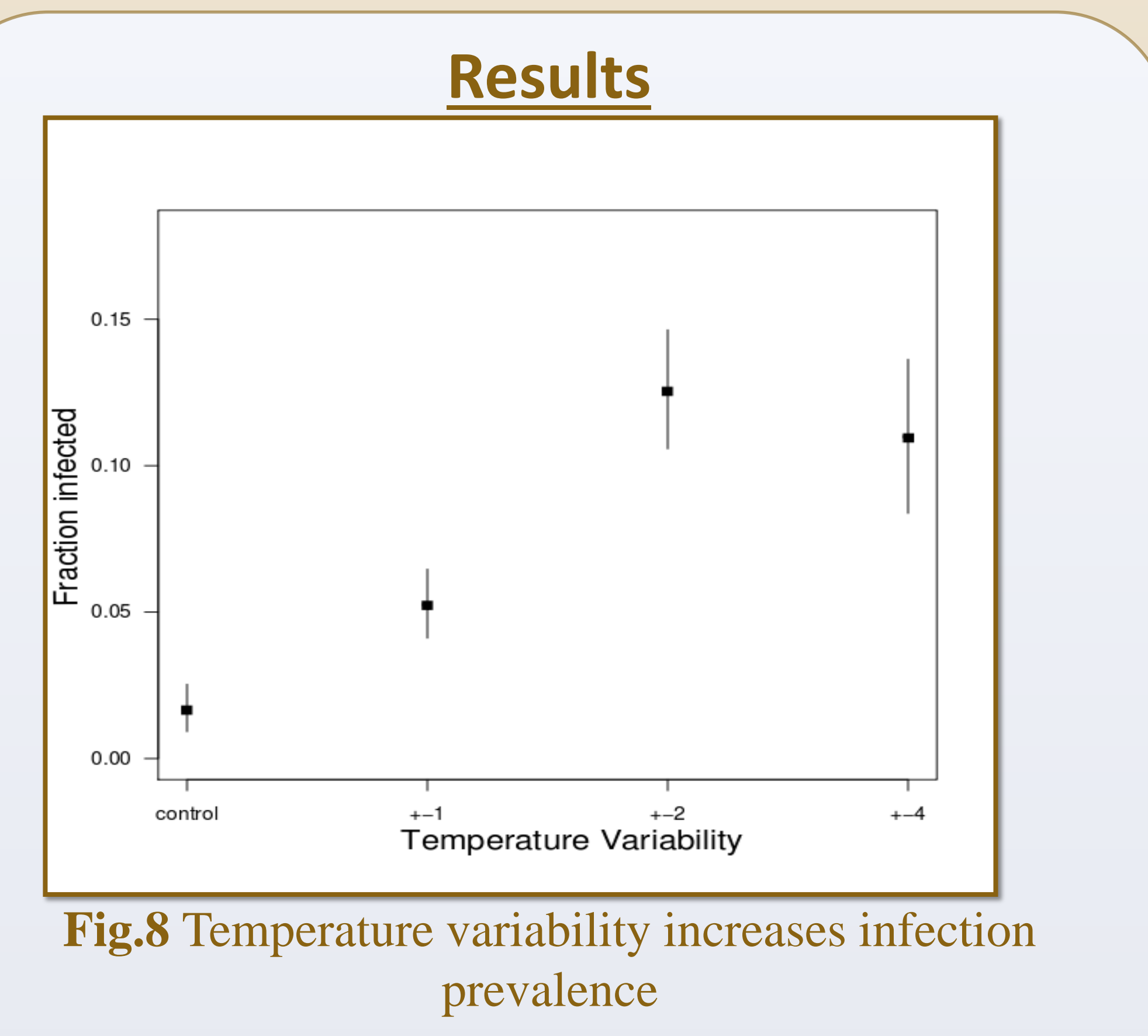

- survival.

This work was supported through the University of Georgia's Odum School of Ecology, John Drake and the Drake lab, Tad Dallas(Mentor) and NSF. triannahumphrey@yahoo.com

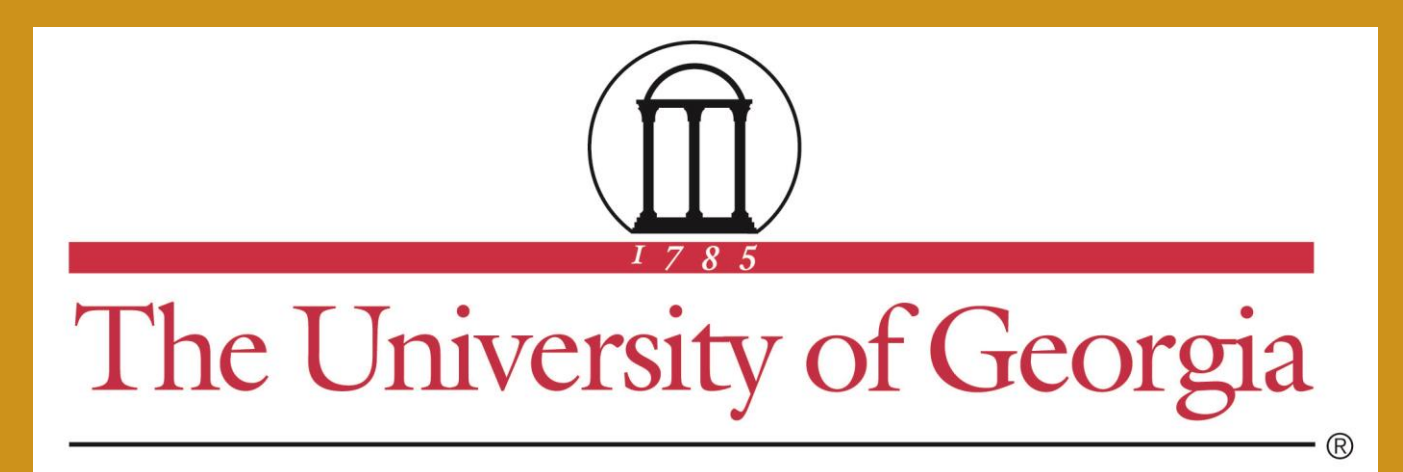

# Conclusion

There isn't enough data to determine whether lowering the pH had an influence on the development of spores.

For future studies, the pH value that produced the most spores could be tested alone against a neutral 7 pH to see if a lower pH produces more spores than a neutral environment.

• Data are still being collected for the temperature variability experiment, but thus far the results show us that temperature does play a role on population dynamics.

• The data from the spore survival experiment show how the different temperature treatments affected the amount of surviving spores, which suggests increased temperature variability decreases spore

• Increased temperature variability will result in an increase in infection prevalence.

# Acknowledgements